# Online Open Enrollment 2021

Kenz innovation HCM Enrollment System - Enrolling in your benefits has never been easier. Kenz innovation HCM will walk you through your benefits offering in a step-by-step process that makes it easy and stress-free to complete.

# Employees must use Google Chrome to access Kenz website

#### Step 1: Log In

#### Go to: https://mykenzinnovationhcm.com/login

- Enter username and password.
- Click blue "Login" button.

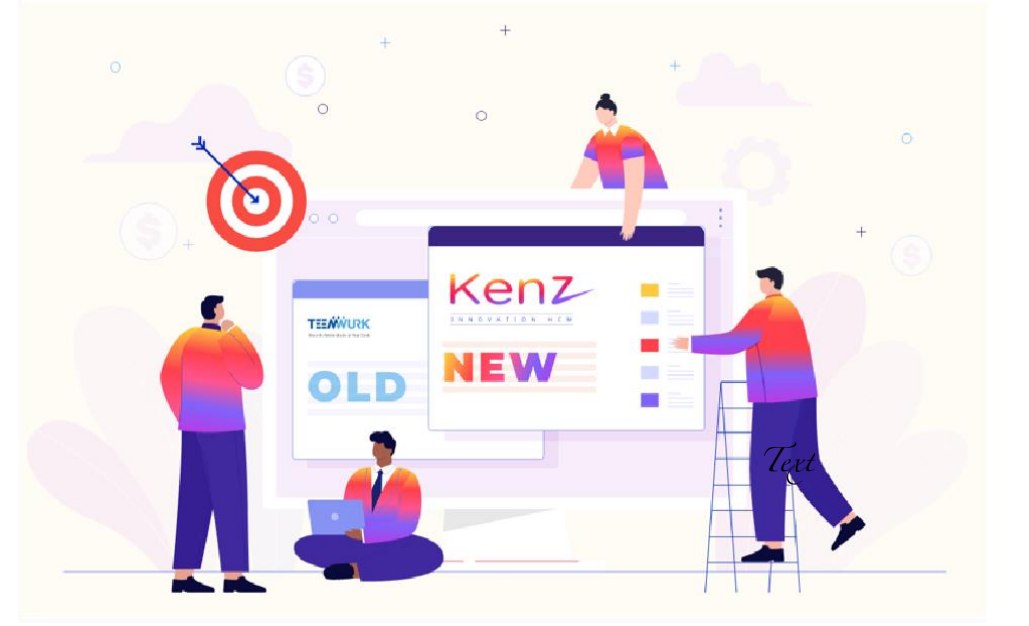

| Kon        | 7     |
|------------|-------|
| NEII       |       |
| INNOVATION | H C M |

#### Login to your account

| Usern | name or Work Email |  |
|-------|--------------------|--|
| Passv | word               |  |
| ⊖ Ke  | eep me signed in   |  |
|       |                    |  |
|       | Login              |  |

© Copyright 2021 Kenz Innovation HCM

#### Step 2: Enroll Now

• Once you are logged in, click the Open Enrollment link on the Dashboard page.

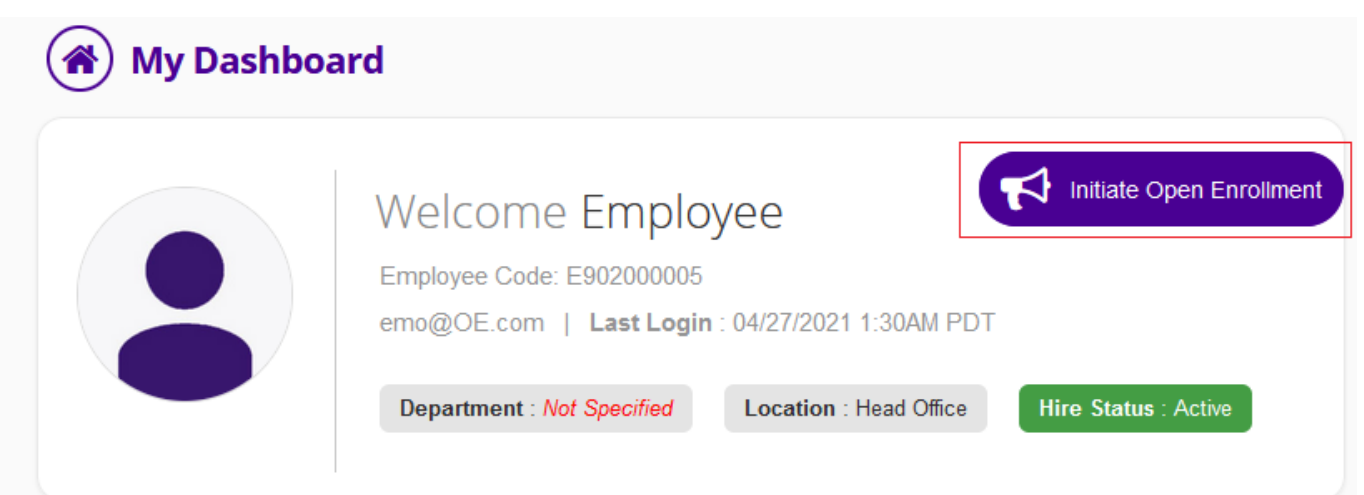

### Step 3: Verify Instructions

• Make sure to check the instructions.

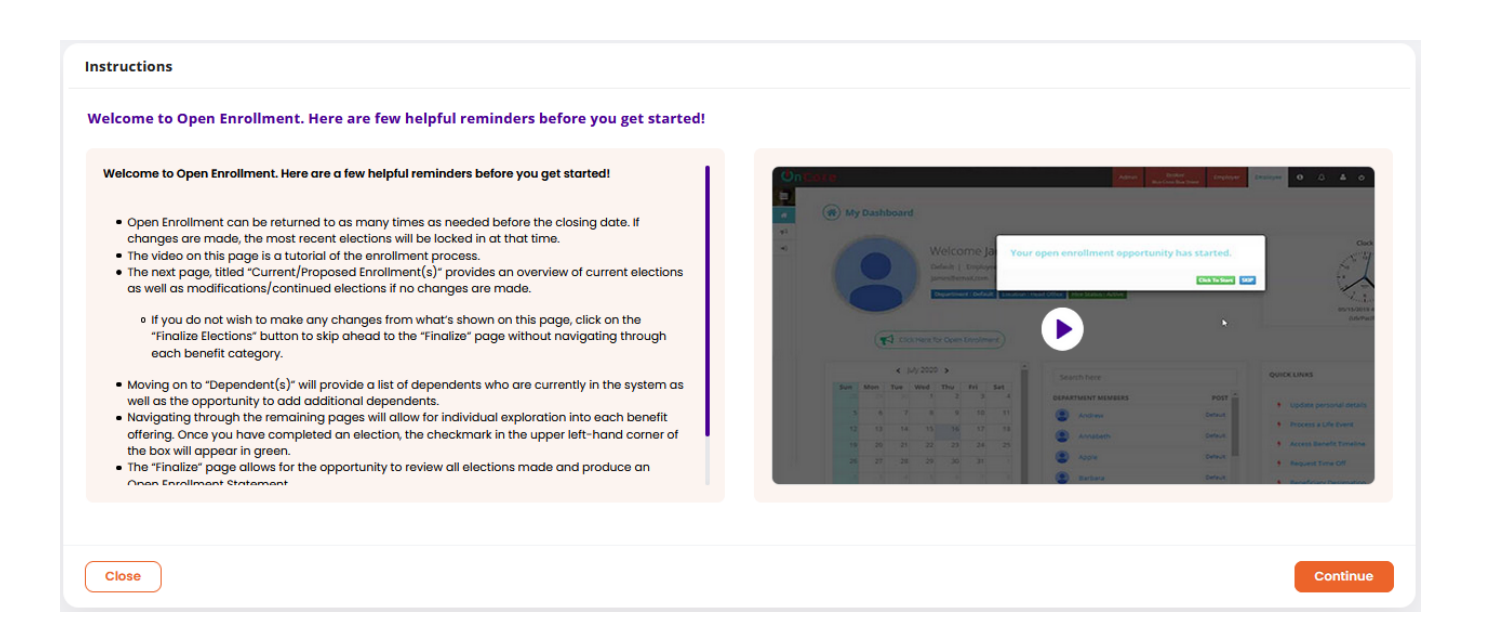

#### Step 4: Verify Your / Employee's Details

• Make sure to verify the your/Employee's detail and modify if required.

| Details                         |                          |                 |                  |  |                                                                                                    |
|---------------------------------|--------------------------|-----------------|------------------|--|----------------------------------------------------------------------------------------------------|
| <b>-lire Date</b><br>01/01/2021 | Work Email<br>emo@OE.com |                 |                  |  | Important Note                                                                                                    |
| Home Address Details            |                          |                 |                  |  | Any changes made here will not updat<br>your existing enrollments.     You will be able to see new offering of      |
| Address Line 1 *                |                          | Ado             | Address Line 2   |  | provided here.                                                                                                    |
| 4933 W CHOCTAW AVE              |                          |                 |                  |  | <ul> <li>Once moved to the next step, all the</li> </ul>                                                            |
| ountry.                         |                          | Coupty          | State Browinso * |  | changes made here will be saved.                                                                                    |
| Jountry -                       |                          | County          | state/Province · |  | • If you make changes in your home                                                                                  |
| Vity •                          |                          | Zin/Postal Code | Utan             |  | as home address, then your local address is sam<br>as home address, then your local<br>address too will be updated. |
| лку *                           |                          |                 |                  |  | <ul> <li>Any change in address here will wipe</li> </ul>                                                            |
| West Valley City                |                          | 84120           |                  |  | out the already scheduled address<br>change request (if any)                                                        |
|                                 |                          |                 |                  |  | <ul> <li>If you make changes in your home<br/>address details, it will not update your</li> </ul>                   |

### Step 5: Add Dependents

• Make sure to add the dependents you want to enroll in the benefits or edit the existing dependents (if required).

| nrollment<br>Window 04/27,<br>dents | (2021 TO 12/02/2021) |                     |                         |               |  |
|-------------------------------------|----------------------|---------------------|-------------------------|---------------|--|
| ¢                                   | 3                    |                     | 3                       |               |  |
| Emplo<br>Domest                     | yee DP<br>ic Partner | DP C<br>Domestic Pa | Child<br>artner's Child | Add Dependent |  |
|                                     | Ê                    |                     | ÷                       |               |  |

#### Step 6: Make Your Elections

• Make sure to save your elections or they will be auto finalized on the last day of open enrollment. It's that simple.

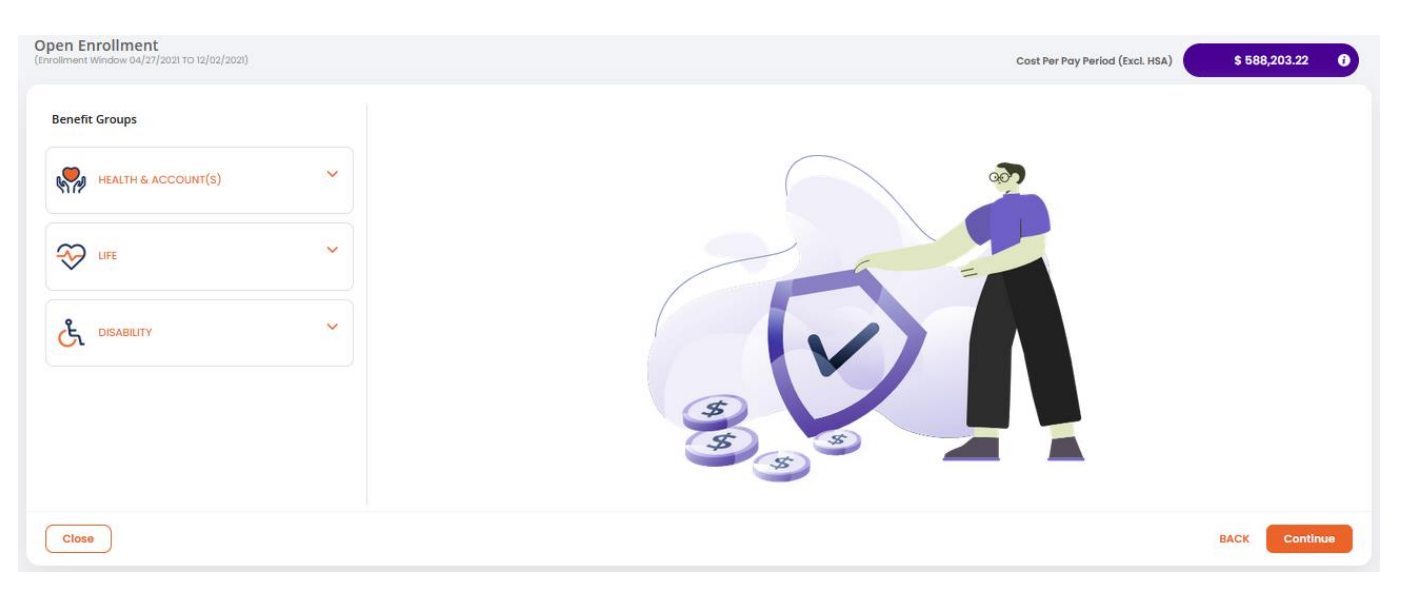

• Expend the Benefit Group for elections and click on "Update Elections" button to change the elections. Once all the elections done click on Continue button

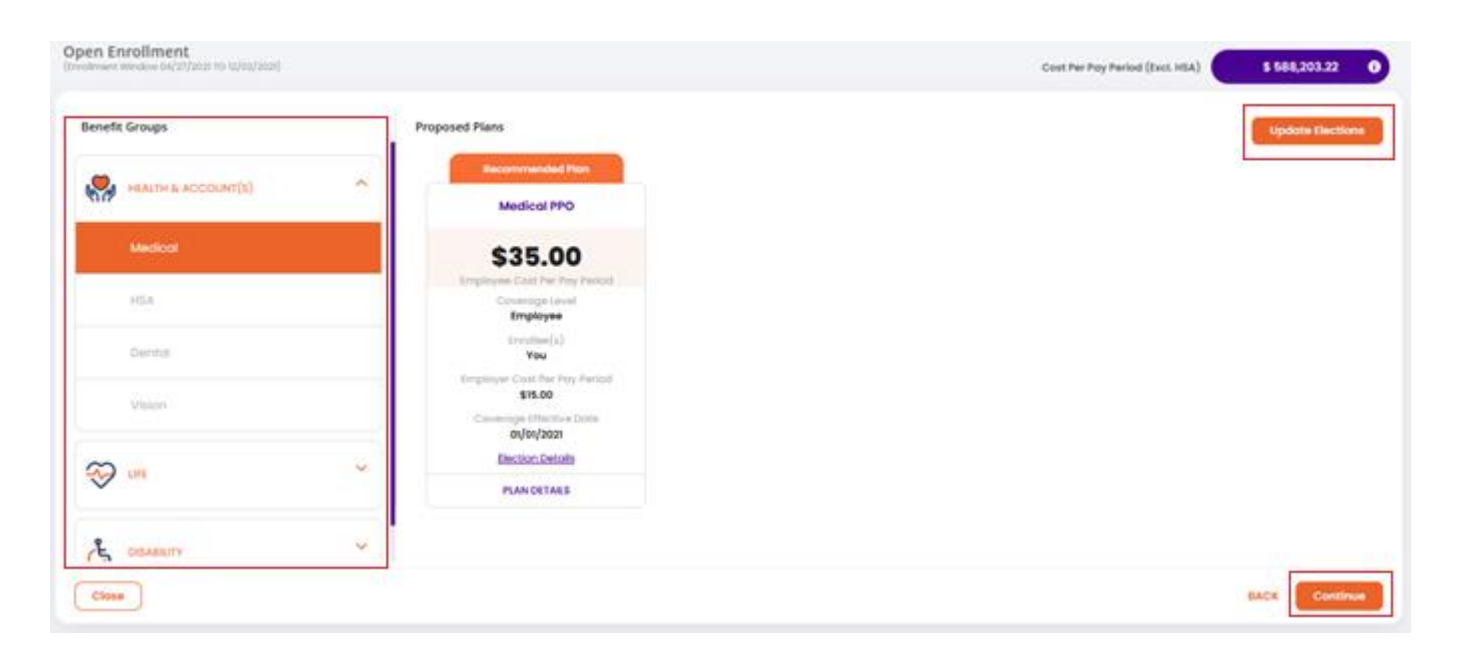

## Step 7: Make Your Pending Documents Upload

• Make sure to upload all the pending documents.

| Open Enrollment<br>(Enrollment Window 04/27/2021 To 12/02/2021) |                                |                  |                         | Cost Per Pay Period (Excl. HSA) \$588,709.39                                                                                                    |
|-----------------------------------------------------------------|--------------------------------|------------------|-------------------------|----------------------------------------------------------------------------------------------------|
| Upload Documents                                                |                                |                  |                         |                                                                                                    |
| SLP Plan                                                        | Evidence of Insurability       | Important Note   |                         |                                                                                                    |
|                                                                 | Download                       | Upload Form      |                         | "Evidence of Insurability" form. Your payroll contribution will be<br>based on approved amount of insurance (Guaranteed Issue<br>Amount) until the requested amount is approved by the carrier. |
|                                                                 | Employee/Dependents            | Requested Amount | Guaranteed Issue Amount | If and when the amount you have requested is approved, your<br>payroll contribution will be adjusted accordingly. If EOI form is<br>mandatory to upload, system will restrict to finish the     |
|                                                                 | Child(ren)<br>DOMESTIC_PARTNER | \$10,000.00      | \$5,000.00              | enrollment, else If EOI form is non mandatory to upload, you<br>can finish the enrollment without uploading the form and can<br>come back later to upload it. However, you will only get        |
|                                                                 | Employee                       | \$50,000.00      | \$10,000.00             | enrolled in the selected coverage post approval of uploaded<br>EOI form.                                                                                                    |
|                                                                 |                                |                  |                         |                                                                                                    |
|                                                                 |                                |                  |                         |                                                                                                    |
|                                                                 |                                |                  |                         |                                                                                                    |
| Close                                                           |                                |                  |                         | BACK                                                                                                    |

### Step 8: Make Your Pending Documents Upload

• Make sure to upload all the required documents (if any).

| Open Enrollment<br>(Enrollment Window 04/27/2021 TO 12/02/2021) |                          |                  |                         | Cost Per Pay Period (Excl. HSA) \$588,709.39                                                                                                    |
|-----------------------------------------------------------------|--------------------------|------------------|-------------------------|----------------------------------------------------------------------------------------------------|
| Upload Documents                                                |                          |                  |                         |                                                                                                    |
| SLP Plan                                                        | Evidence of Insurability |                  | Important Note          |                                                                                                    |
|                                                                 | Do                       | ownload          | Upload Form             | In order to quality for the full benefit, you must complete an<br>"fividence of insurability form. Your payail contribution will be<br>based on approved amount of Insurance (Guaranteed Issue<br>Amount) until the requested amount is approved by the carrier.<br>If and when the amount you have requested is approved, your |
|                                                                 | Employee/Dependents      | Requested Amount | Guaranteed Issue Amount | payroll contribution will be adjusted accordingly. If EOI form is<br>mandatory to upload, system will restrict to finish the                                                                                                    |
|                                                                 | Child(ren)               | \$10,000.00      | \$5,000.00              | can finish the enrollment without uploading the form and can                                                                                                    |
|                                                                 | DOMESTIC_PARTNER         | \$25,000.00      | \$5,000.00              | come back later to upload It. However, you will only get<br>enrolled in the selected coverage post approval of uploaded                                                                                                    |
|                                                                 | Employee                 | \$50,000.00      | \$10,000.00             | EOI form.                                                                                                    |
|                                                                 |                          |                  |                         |                                                                                                    |
|                                                                 |                          |                  |                         |                                                                                                    |
|                                                                 |                          |                  |                         |                                                                                                    |
| Ciose                                                           |                          |                  |                         | BACK                                                                                                    |

## Step 9: Make Your Beneficiaries assigned

• Make sure to allocated beneficiaries for all the required plans (if applicable).

| Open Enrollment<br>(Enrollment Window 04/27/2021 TO 12/02/2021) |                               | Cost Per Pay Period (Excl. HSA) \$588,709.39                                                                                                    |
|-----------------------------------------------------------------|-------------------------------|----------------------------------------------------------------------------------------------------|
| Choose Your Beneficiaries                                       |                               |                                                                                                    |
| Life AD&D Plan •<br>SLP Plan •                                  | You don't have beneficiaries. | Important Note         • If your beneficiary is not listed here, you can add by using 'Add         • enderstand of patients         • Indicates beneficiary designation is mandatory in the plan.         • Indicates beneficiary designation is mandatory in the plan.         • Indicates beneficiary designate beneficiaries as of now in non<br>mandatory plans, do not select any listed beneficiaries.         • Indicates beneficiaries as of now in non<br>mandatory plans, do not select any beneficiaries.         • In you select any pinnary or contingent beneficiary, you have to<br>complete and save 1003 clication, otherwise you cannot move<br>to nest step or nest plan.         • If you do not select any peneficiary in the non mandatory plans,<br>in the beneficiary designatory libe considered as StPi, and you<br>can handle the beneficiary using 'Manage Beneficiary'<br>feature evolution in the opplication. |
| Close                                                           |                               | BACK View Summary                                                                                                    |

#### Step 10: Make Your Elections Finalized

• Make sure to verify elections, download OE statement and finalized the elections or they will be auto finalized on the last day of open enrollment.

Note: On finalization of enrollment, system will recalculate all the enrollment data including date, coverage, enrollee and premium on the basis of your latest saved information in the system \* Indicates EOI is pending for approval

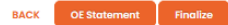

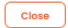